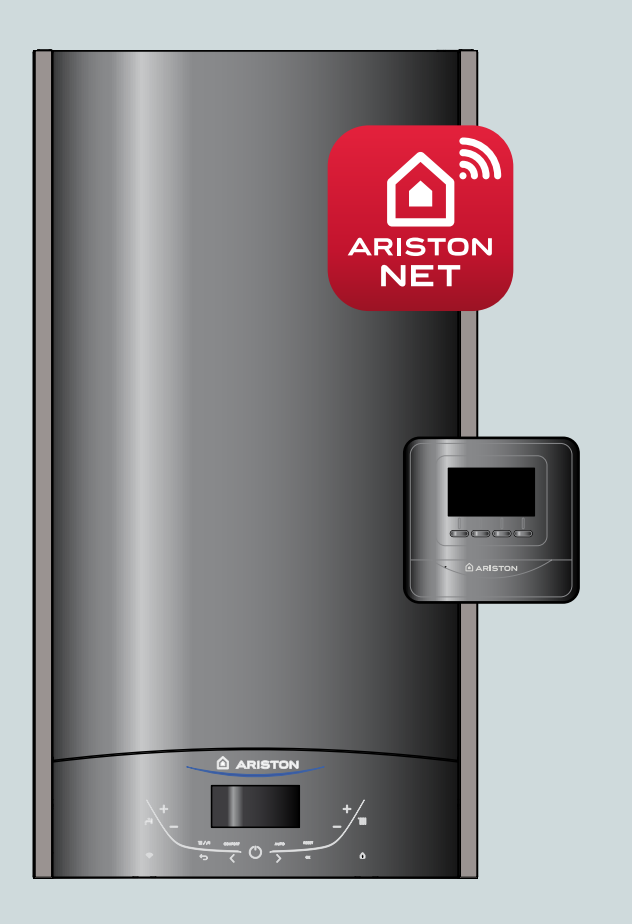

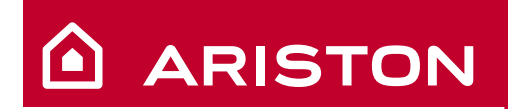

# **ALTEAS ONE NET**

PRIRUČNIK ZA KORIŠTENJE

PLINSKI KONDENZACIJSKI UREĐAJ

TOPLA VODA I GRIJANJE I OBNOVLJIVI IZVORI I KLIMATIZACIJA

#### Štovani gospodine,

Želimo Vam se zahvaliti što ste se odlučili na kupnju kotla naše proizvodnje.

Sigurni smo da smo Vam dostavili tehnički ispravan proizvod. U ovoj knjižici ćete pronaći niz korisnih obavijesti, napomena i savjeta o postavljanju, pravilnoj uporabi i održavanju, koji će Vam pomoći u procjeni kvalitete te djelotvornom korištenju ovog uređaja. Čuvajte, stoga, brižljivo ovu knjižicu za svako daljnje konzultiranje. Naša područna servisna služba stoji Vam na raspolaganju u slučaju bilo kakve potrebe.

Sa štovanjem

#### GARANCIJA

Garancija ovog uređaja počinje teći od datuma prvog paljenja izvršenog isključivo od našeg ovlaštenog osoblja. Nakon izvršenog prvog paljenja te nakon što je provjerena savršena instalacija kotla, naš Servisni Centar potvrđuje Garancijski list. Za bilo kakvu intervenciju u strujnom, hidrauličkom ili

plinskom kružnom toku obratite se ovlaštenom servisnom centru na Vašem području. Hvala vam što ste odabrali **ALTEAS ONE** koji je kompatibilan s **Ariston Net**, usluga koju je proizveo Ariston, za potpuni nadzor i upravljanje grijanjem i toplom vodom. **Ariston Net** vam omoguću

Ariston Net vam omogućujete da pokrenete, zaus-

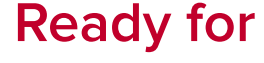

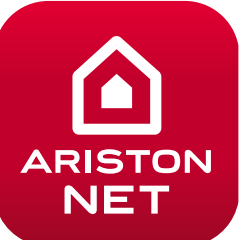

tavite i provjerite temperaturu doma i tople vode u bilo koje vrijeme, sa bilo kojeg mjesta pomoću osobnog računala ili mobitela. Omogućuje vam konstantno nadziranje potrošnje energije kako bi mogli uštediti na računu za plin. Jednako tako vas obavještava ukoliko se na bojleru desila greška.

#### CE oznaka

CE oznaka jamči da je uređaj sukladan zahtjevima smjernice:

- 90/396/CEE za plinske uređaje,
- 2014/30/EU
- o elektromagnetskoj kompatibilnosti te - 92/42/CEE
- o učinku i "samo čl.7 (§2), čl.2 i aneks od III do IV"
  2014/35/EU
- o električnoj sigurnosti
- 2009/125/CE Proizvodi povezani s utroškom energije
- 813/2013 UREDBA KOMISIJE (EU)

# Sigurnosne mjere

Legenda simbola:

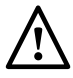

Nedostaci u odnosu na napomenu mogu izazvati ozljede, u krajnjem slučaju i do smrtnih, za osobe.

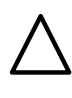

vodiča.

Nedostaci u odnosu na napomene mogu izazvati oštećenja, u krajnjem slučaju čak i znatne, za stvari, biljke i životinje.

# Ne poduzimajte radnje koje uključuju otvaranje uređaja.

Udar električne struje.

Ozljede od opeklina zbog zagrijanih komponenti ili oštrih rubova i izdanaka.

Ne poduzimajte radnje koje uključuju micanje uređaja s mjesta njegove instalacije.

Udar električne struje. Naplave vode iz odspojenih cijevi.

Eksplozije, požari ili trovanje zbog izlaza plina iz odspojenih cijevi.

**Ne oštećujte kabel električnog napajanja.** Udar električne struje zbog neizoliranog

izonianog

/!\

/!`

Ne ostavljajte predmete na uređaju.

Ozljeda zbog pada predmeta sa uređaja usljed vibracija.

Oštećenje uređaja ili predmeta ispod usljed pada predmeta sa uređaja usljed vibracija.

# Ne penjite se na uređaj.

Ozljeda zbog pada uređaja.

Oštećenje uređaja ili predmeta ispod usljed pada uređaja usljed odvajanja s nosača.

Ne penjite se na stolice, stolove, ljestve ili nestabilne predmete da bi očistili uređaj.

Ozljeda zbog pada s visine (zbog loma ili pada ljestvi).

Ne čistite uređaj a da ga prethodno niste ugasili ili isključili postavljanjem vanjskog prekidača u poziciju OFF.

Električni udar zbog komponenti pod naponom.

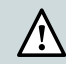

Ne koristite nikakve insekticide, otapala ili agresivne deterđžente za čišćenje uređaja.

Oštećenja na plastici ili bojanim dijelovima. Ne koristite uređaj za bilo koju upotrebu osim za normalnu kućnu primjenu.

Oštećenja na uređaju zbog preopterećanja Oštećenja na predmetima zbog nepravilne upotrebe.

# Ne dopustite djeci ili neiskusnim osobama da koriste uređaj.

Oštećenja uređaja zbog neprikladne upotrebe.

Ako osjetite miris dima ili vidite kako izlazi iz uređaja, iskopčajte ga iz struje, zatvorite dovod plina, otvorite sve prozore i pozovite servisera.

Ozljede zbog opeklina, udisanja plinova, trovanja.

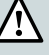

Ako osjetite jaki miris plina, zatvorite dovod plina, otvorite prozore i obavijestite servisera.

Eksplozije, požari, trovanja.

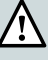

Uređaj nije namijenjen uporabi od strane osoba (uključujući i djecu) sa smanjenim fizičkim, osjetilnim ili mentalnim sposobnostima, odnosno bez iskustva i znanja, osim ako ih osoba odgovorna za njihovu sigurnost ne nadzire ili im ne pruži upute o uporabi uređaja. Djecu treba nadzirati, kako bi se uvjerilo da se ne igraju s uređajem.

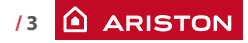

# OVA KNJIŽICA ZAJEDNO S "UPUTSTVOM ZA INSTALIRANJE I ODRŽAVANJE" PREDSTAVLJA BITNI I SASTAVNI DIO PROIZVODA. POTREBNO JU JE BRIŽLJIVO ČUVATI ZAJEDNO S UREĐAJEM ČAK I U SLUČAJU PROMJENE VLASNIKA KOTLA ILI MJESTA KORIŠTENJA.

PAŽLJIVO PROČITAJTE UPUTE I NAPOMENE IZ KNJIŽICE JER ĆE VAM ONE PRUŽITI VAŽNE PODATKE KOJI SE ODNOSE NA SIGURNOST INSTALIRANJA, UPOTREBE I ODRŽAVANJA.

Ovaj uređaj služi za proizvodnju tople vode u kućanstvu. Mora biti priključen na sustav za grijanje i na vodovodnu mrežu za dobavu tople vode, u skladu sa svojim davanjima i snagom.

Zabranjuje se uporaba u svrhe drugačije od navedenih. Proizvođač ne odgovara za štetu do koje bi moglo doći zbog nepravilne, pogrešne i nerazborite uporabe ili manjkavosti u odnosu na upute koje su dane u ovoj knjižici.

Tehničar instalater mora biti osposobljen za instaliranje uređaja za grijanje, prema pravilniku GPZ-PI 600 i poslije obavljenog posla mora ostaviti izjavu o sukladnosti.

Instalacija, održavanje i bilo koja druga intervencija moraju se vršiti poštivajući važeće propise, i to po uputstvima proizvođača.

U slučaju kvara i/ili lošeg rada ugasite uređaj, zatvorite dovod plina i ne pokušavajte popravljati uređaj nego se obratite kvalificiranim osobama.

Kod popravaka, koji moraju biti izvedeni od kvalificiranih osoba, koristite isključivo originalne rezervne dijelove. U suprotnom proizvođač se ne smatra odgovornim za bilo kakve nedostatke sigurnosti rada uređaja.

U slučaju radova ili radova održavanja u blizini sustava za odvod plinskih para ili priključaka uređaj, ugasite uređaj i po završetku radova pozovite ovlaštenu i kvalificiranu osobu da provjeri sve priključke i dimovod.

U slučaju dužeg ne korištenja kotla potrebno je:

- skinuti električno napajanje postavljanjem vanjskog prekidača u poziciju "OFF"
- zatvoriti ventile od plina, grijanja i sanitarne vode
- isprazniti sustav grijanja i sanitarne vode ako postoji opasnost od zaleđivanja.

U slučaju potpunog deaktiviranja kotla sve radnje treba obaviti ovlašteno osoblje.

Za vanjsko čišćenje kotla postavite vanjski prekidač na "OFF". Ne koristiti i odlagati zapaljive tvari u prostoriji gdje je instaliran kotao. VAŽNO INSTALIRANJE, PRVO PALJENJE I PODEŠAVANJA KOJA SE ODNOSE NA ODRŽAVANJE MORAJU BITI IZVRŠENI, PO UPUTAMA, ISKLJUČIVO OD STRANE OSPOSOBLJENOG OSOBLJA. POGREŠNO INSTALIRANJE MOŽE PROUZROČITI ŠTETU LJUDIMA, ŽIVOTINJAMA ILI STVARIMA, ZA KOJU SE PROIZVOĐAČ NE SMATRA ODGOVORNIM.

#### Upravljačka ploča

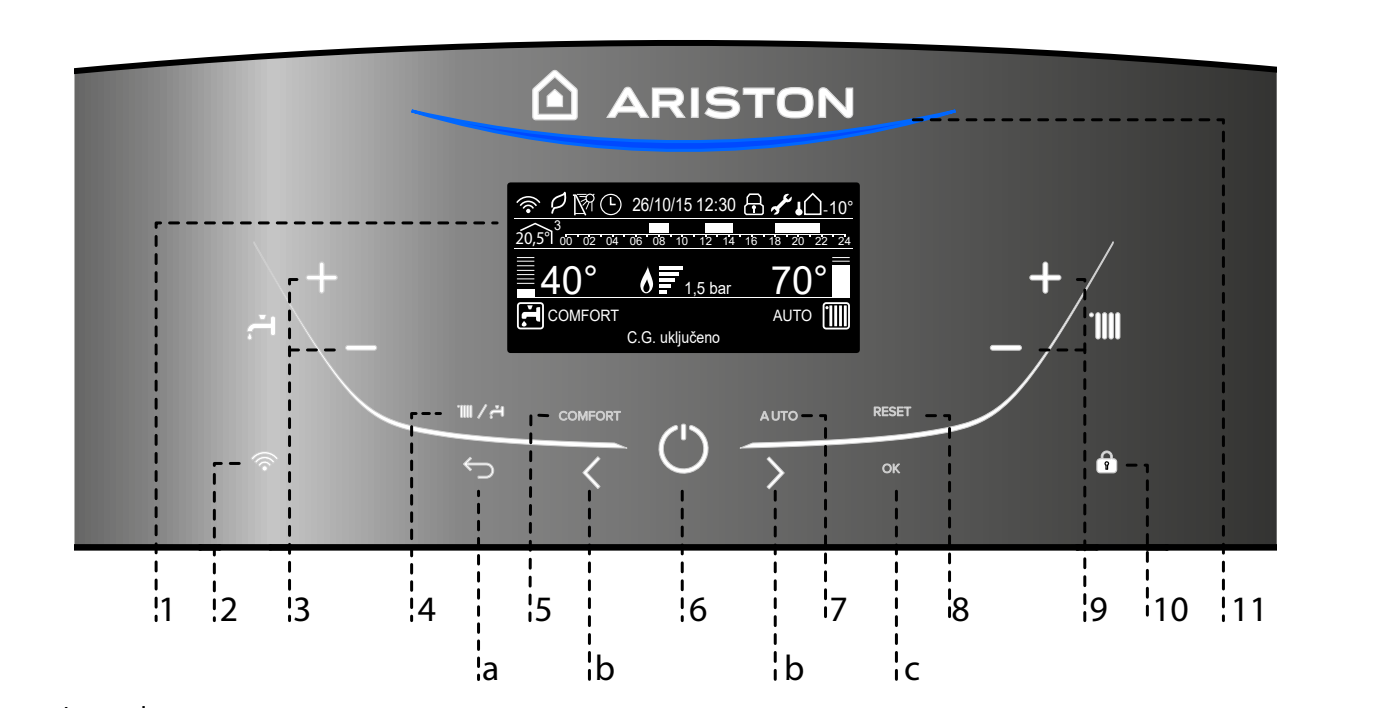

Legenda:

- 1. Digitalni pokazivač
- 2. Tipka WIFI (uključi / isključi / konfiguriraj ARISTON NET)
- 3. Tipke +/- za podešavanje temperature potrošne vode
- 4. Tipka Način rada MODE (Odabir NAČINA rada)
- 5. Tipka COMFORT
- 6. Tipka ON/OFF
- 7. Tipka Auto (Aktiviranje Toplinske regulacije)
- 8. Tipka RESET
- 9. Tipke +/- za podešavanje temperature grijanja
- 10. Zakljucavanje zaslona
- 11. Led Blue Flame prisutnost

Tipke programiranja

- a. Tipka Natrag
- b. Tipke programiranja < >
- c. Tipka OK

Zaslon

# 

uključeno

|                                                                                                    | ;                                |
|----------------------------------------------------------------------------------------------------|----------------------------------|
| Datum i sat                                                                                                  | 26/10/15 12:30                   |
| Zakljucavanje zaslona aktivno                                                                                | £                                |
| Rad u režimu priprave tople sanitarne<br>s indikacijom postavljene vrijeddnosti<br>temperature               | <u>42°</u>                       |
| Rad s grijanjem uz indikaciju postavlje<br>vrijednosti temperature                                           | <u>70°</u>                       |
| Dojava potrebe intervencije servisa                                                                          | J.C.                             |
| Rad u režimu grijanja                                                                                        |                                  |
| Uključen rad u režimu grijanja                                                                               |                                  |
| Rad u režimu tople potrošne vode                                                                             | ۲.                               |
| Uključen rad u režimu tople potrošne vode                                                                    | <b>F</b>                         |
| Dojava nazočnosti plamena s naznakom<br>korištene sange                                                      | <u> </u>                         |
| Digitalni hifrometar                                                                                         | <u>1,5 bar</u>                   |
| Pomični tekst                                                                                                | C.G. uključeno                   |
| Upozorenje na grešku u radu<br>Na zaslonu se prikazuje kod i opis                                            | ALERT                            |
| ECO mode (Visoka ucinkovitost)                                                                               | P                                |
| Aktivirana funkcija AUTO                                                                                     | AUTO                             |
| Aktivirana funkcija Comfort                                                                                  | COMFORT                          |
| Programare orară activată<br>(zaslon za podešavanje: komplatan bojler -<br>pogledajte izbornik za korisnike) | Ŀ                                |
|                                                                                                    | 2 14 16 18 20 22 24              |
| Satno programiranje<br>(zaslon za podešavanje: komplatan bojler - poaledajt                                  | e izbornik za korisnike)         |
| Prikaz unutrašnje temperature za<br>postavljenu zonu (spojeno s BUS konekcijom<br>- opcionalno)              | 20,5 <sup>°</sup> l <sup>3</sup> |
| Vanjska temperatura (°C)<br>(samo kad je spojen vanjski osjetnik<br>temperature)                             | <b>↓</b> 10°                     |
| WIFI aktivan                                                                                                 | (îr                              |
| WIFI je spojen na lokalnu mrežu<br>ali bez pristupa serveru                                                  | ③                                |
| WIFI nije konfiguriran                                                                                       | (î)<br>X                         |
| Spojen temperaturni osjetnik solarnog<br>sustava (zaslon za podešavanje: komplatan                           | M                                |

#### Predispozicija za rad

Ako se grijač instalira u stanu, provjerite da li su poštovane sve odredbe koje se odnose na dovod zraka i na ventilaciju prostorije (po propisima na snazi).

S vremena na vrijeme provjerite pritisak vode na hidrometru te utvrdite da kod hladnog uređaja isti pokazuje vrijednost između 0,6 i 1,5 bara. Ako je pritisak niži od minimalne vrijednosti, na zaslonu će se zatražiti postupak punjenja - vidi napomenu u nastavku.

Ako često dolazi do opadanja pritiska, moguće je da postoji gubitak u uređaju. U tom slučaju, potrebno je zatražiti intervenciju hidrauličara.

#### PUNJENJE POSTUPAK ZA VRAĆANJE PROPISANI TLAK OTVARANJE VENTIL ZA PUNJENJE (POZICIONIRAN NA DNU KOTLA) I PRITISNITE TIPKU MODE ZA 5 SEKUNDI. NA ZASLONU SE PRIKAZUJE "ODZRAČIVANJE SUSTAVA". KADA JE MANOMETAR POKAZUJE TLAK IZMEĐU 0,6 I 1,5 BARA, ZATVORITE VENTIL ZA PUNJENJE I PRITISNITE GUMB MODE. PRIKAZ SE VRAĆA NA NORMALAN PRIKAZ.

#### Postupak uključivanja

Pritisnite ON/OFF tipku na upravljačkoj ploči kako biste uključili bojler. Zaslon prikazuje postupak pokretanja - prikazano statusnom trakom

| Pokretanje |           |
|------------|-----------|
|            | $\square$ |
|            |           |
|            |           |
|            |           |

Jednom kad je postupak pokretanja zavšen, zaslon prikazuje postavne temperature za centralno grijanje i krug tople potrošne vode. (konfiguracija zaslona: osnove bojlera)

Potrebno je namjestiti datum, vrijeme i jezik - vidi napomenu dolje.

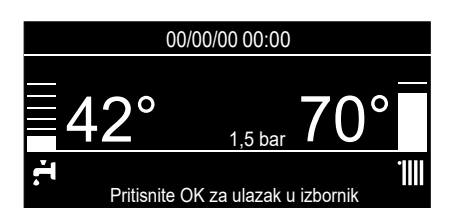

#### PAŽNJA - Prvo uključenje

Kod prvog povezivanja Bojlera, traži se brisanje određenih osnovnih postavki. Kao prvo, treba odabrati jezik korisničkog sučelja. Pritisnite tipke **b** kako biste odabrali željeni jezik i pritisnite tipku OK za potvrdu.

Nastavite s postavljanjem datuma i sata. Pritisnite tipke **b** za odabir, pritisnite tipku OK za potvrdu odabira, pritisnite tipke **b** kako biste postavili vrijednost.

Pritisnite tipku OK za potvrdu. Spremite postavku pomoću tipke OK. Pritisnite tipku OK kako biste pristupili Izborniku.

Pritisnite tipke **b** za pomicanje po popisu izbornika i odabir parametara, pritisnite tipku OK za potvrdu. **POZOR** 

Pojedini parametri su zaštićeni pristupnom (sigurnosnom) šifrom koja štiti postavke Bojlera od neovlaštenog korištenja.

bojler - pogledajte izbornik za korisnike)

#### **Operating mode selection**

Use the MODE button **4** to select the desired operating mode.

| Način rada                                                            | Displej                                                                |  |  |
|-----------------------------------------------------------------------|------------------------------------------------------------------------|--|--|
| <b>Zima -</b><br>grijanje + zagrijavanje vode za<br>sanitarne potrebe | 19/11/15 09:49                                                         |  |  |
| Ljeto -<br>samo zagrijavanje vode za<br>sanitarne potrebe             | 19/11/15 09:50<br>42°<br>1.5 bar<br>Pritsenite OK za ułazak u tobornik |  |  |

Paljenje plamenika bit će signalizirano plavim led svjetlom 11.

#### Podešavanje grijanja

Moguće je podesiti temperaturu grijanja vode pomoću tipkama "8" između 20 i 45°C (niska temperatura) i između 35 i 82 °C (visoka temperatura). Izabrana vrijednost je prikazana i trepće tijekom podešavanja.

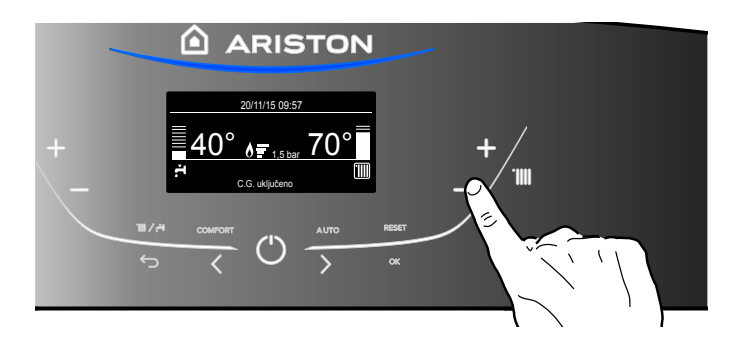

#### Podešavanje temperature potrošne vode

Temperaturu tople potrošne vode možete podesiti tipkama 3 na od otprilike 36°C do otprilike 60°C.

Odabrana vrijednost treptat će na digitalnom pokazivaču.

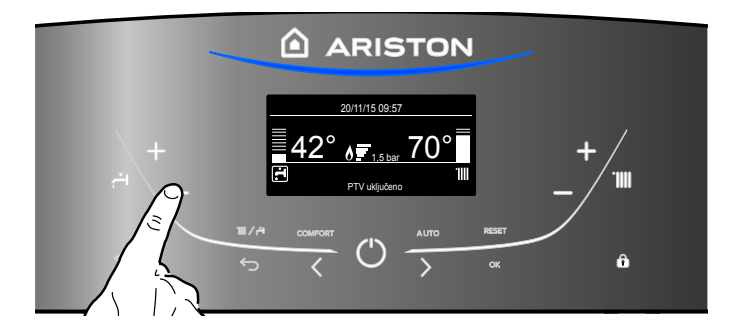

#### Prekid grijanja

Da bi ste prekinuli grijanje, pritisnite tipku MODE 4: na digitalnom pokazivaču nestat će simbol IIII. Grijač ostaje u funkciji ljetnog rada, isključivo za potrebe tople potrošne vode i pokazuje postavljenu temperaturu.

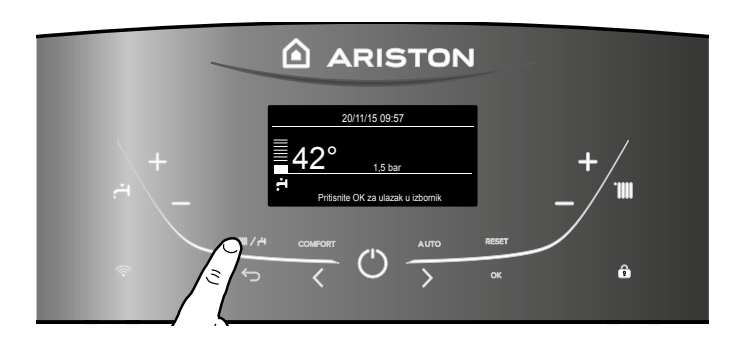

#### Isključivanje grijača

Da bi ste isključili grijač, pritisnite tipku ON/OFF: digitalni pokazivač pokazivat će jedino programiranje i sat. Aktivna je funkcija zaštite od zaleđivanja.

| 20/11/15 12:00 |             |
|----------------|-------------|
| <br>OFF        | <u></u> – / |
|                | · · ·       |
|                | _/          |
|                | RESET       |
|                | ok 🗖        |
| ``             |             |
|                |             |

Radi potpunog isključenja grijača potrebno je vanjski električni prekidač namjestiti u položaj OFF: digitalni pokazivač će se ugasiti. Zatvorite plinski ventil.

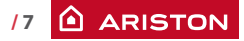

#### Funkcija Comfort

Bojler omogućuje podizanje nivoa "udobnosti" dobave tople potrošne vode kroz funkciju "COMFORT".

Ta funkcija održava sekundarni izmjenjivač (ili vanjski spremnik) toplim tjekom perioda u kojem je bojler neaktivan, a time se inicijalno toplinsko stanje vode dovodi na viši temperaturni nivo. Funkcija COMFORT se uključuje pritiskom na tipku **5**.

- Pritisnite za odabir:
- Funkcija Comfort : Isključen
- Funkcija Comfort : Vremenski programirano Bojler je uključen za brzu dobavu tople vode u vremenu 30 min nakon posljednjeg protoka
- Funkcija Comfort : Uvijek aktivno Bojler je uključen za brzu dobavu tople vode čitav dan

Kada je funkcija uključena pojavljuje se tekst COMFORT na zaslonu.

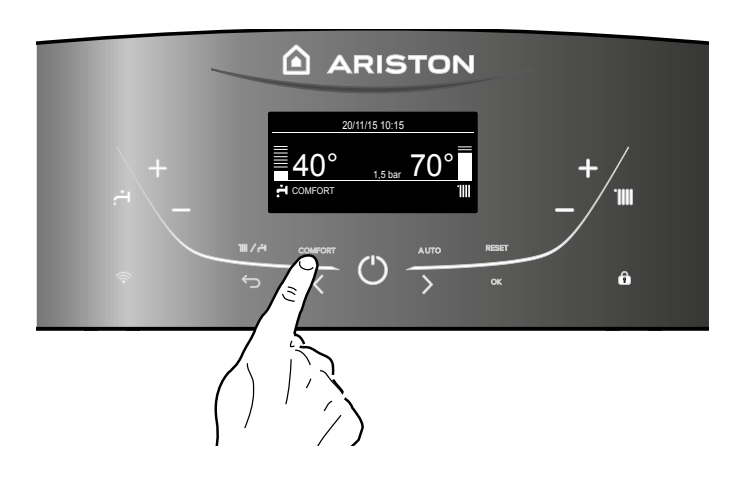

**Upravljacka ploca - Zakljucavanje zaslona** Moguce je zakljucati upravljacku plocu na ureaju tako da se

pritisne ikona 10. Na zaslonu se prikaže simbol 편. Za otkljucavanje upravljacke ploce ponovo pritisnite gumb 10. Kada je ploca otkljucana simbol na zaslonu se ugasi.

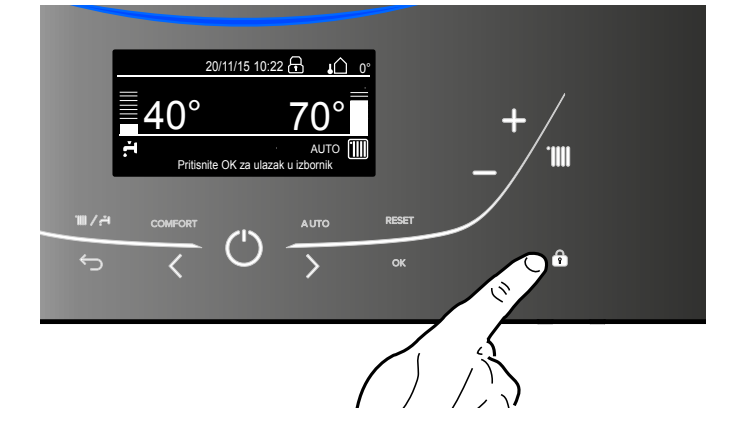

#### Tipka Auto - Pokretanje toplinskog podešavanja

Funkcija Auto omogućuje prilagođavanje rada grijača vanjskim prostornim uvjetima i tipologiji instalacije na koju je on postavljen. Omogućuje dostizanje - na najbrži mogući način - prostorne pogodnosti, bez nepotrebnog rasipanja novaca, struje i djelotvornosti, a zahvaljujući znatnom smanjenju trošenja sastavnih dijelova.

#### Obratite se našem kvalificiranom tehničaru: on će vas obavijestiti o spravama koje možete priključiti na grijač i pobrinuti se za njegovo programiranje obzirom na instalaciju.

Naime, kod običnih grijača, temperatura vode u grijućim elementima obično je postavljena na vrlo visoku vrijednost (70-80°C) - jamčeći djelotvorno grijanje u onih nekoliko hladnih zimskih dana, no pokazujući se pretjeranom tijekom brojnih manje hladnih dana, svojstvenih jeseni i proljeću. Ishod tog običaja je pretjerano grijanje prostorija nakon isključivanja termostata, s posljedicom rasipanja struje i postizanja nezadovoljavajućih uvjeta prostornog blagostanja.

Nova funkcija Auto preuzima *"vlast"* nad grijačem i izabire najbolji režim rada obzirom na prostorne uvjete, na vanjske naprave spojene na grijač, kao i na traženi učinak (neprekidno "odlučuje" kojom će snagom raditi, ovisno o prostornim uvjetima i željenoj temperaturi prostorije).

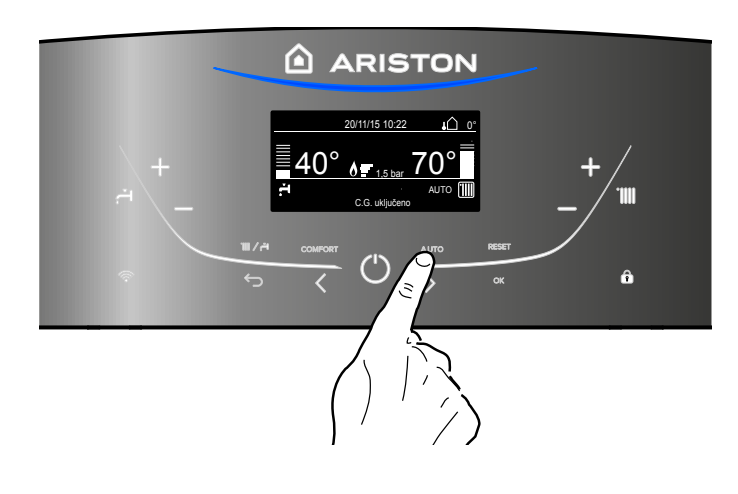

#### Uslovi prekida rada aparata

Bojler je zaštićen protiv anomalija u radu pomoću sustava unutarnje kontrole koji je dio elektroničke kartice s mikro-procesorom. po potrebi ovaj sustav isključuje rad bojlera.

U slučaju blokade rada na zaslonu se ispisuje kodnu oznaku koja se odnosi na tip zastoja i uzrok koji je zastoj izazvao. Mogu se pojaviti dva tipa zastoja:

#### Sigurnosni prekid rada

Ovaj tip greške je "prolaznog" tipa što znači da se automatski otklanja kad prestane razlog zbog kojeg je do zastoja došlo. Zaslon prikazuje kod i opis greške.

"Greška 110 - Osjetnik polaza neispravan"

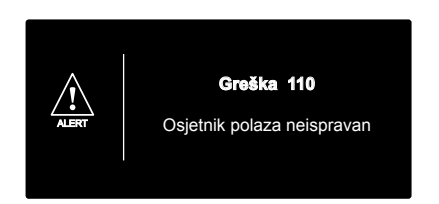

Naime, čim nestane uzrok koji je izazvao prekid rada, bojler se ponovno pali i pušta u normalan rad.

U suprotnom slučaju ugasiti bojler, vanjski električni prekidač postaviti u položaj OFF, zatvoriti plinski ventil i pozvati ovlaštenog tehničara na intervenciju.

#### Sigurnosno zaustavljanje zbog nedovoljnog pritiska vode

U slučaju nedovoljnog pritiska vode u kružnom toku grijanja, grijač će signalizirati sigurnosno zaustavljanje.

Na digitalnom pokazivaču pojavljuju se šifra

"Greška 108 - Filling Needed".

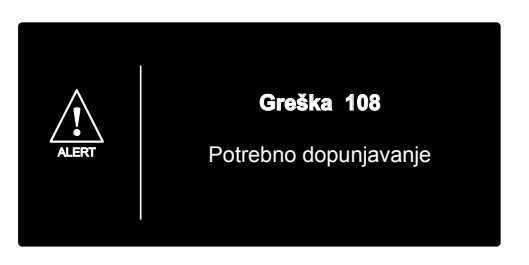

Sistem se može resetirati i izbalansirati vrijednost koristeći procduru nadopunjavanja - **pogledati proceduru 1** 

Ako se nadolijevanje često traži, ugasite grijač, stavite vanjski električni prekidač u položaj ISKLJUČENO, zatvorite plinski ventil i kontaktirajite kvalificiranog tehničara koji će provjeriti moguća propuštanja vode.

NAPOMENA 1 - PUNJENJE POSTUPAK ZA VRAĆANJE PROPISANI TLAK OTVARANJE VENTIL ZA PUNJENJE (POZICIONIRAN NA DNU KOTLA) I PRITISNITE TIPKU MODE ZA 5 SEKUNDI. NA ZASLONU SE PRIKAZUJE **"ODZRAČIVANJE** SUSTAVA". KADA JE MANOMETAR POKAZUJE TLAK IZMEĐU

0,6 I 1,5 BARA, ZATVORITE VENTIL ZA PUNJENJE I PRITISNITE GUMB MODE. PRIKAZ SE VRAĆA NA NORMALAN PRIKAZ.

#### Blokada rada

Ovaj tip greške je "neprolazan", što znači da se ne otklanja automatski po nestanku uzroka.

Zaslon prikazuje kod i opis greške.

Za povratak na normalan rad pritisnite **@eset** tipku na upravljačkoj ploči.

Zaslon prikazuje <u>"Reset u postupku"</u> a zatim <u>"Greška riješena"</u>. Ako se i nakon nekoliko pokušaja deblokiranja problem još uvijek ponavlja, potrebno je zatražiti interveniranje kvalifi ciranog tehničara.

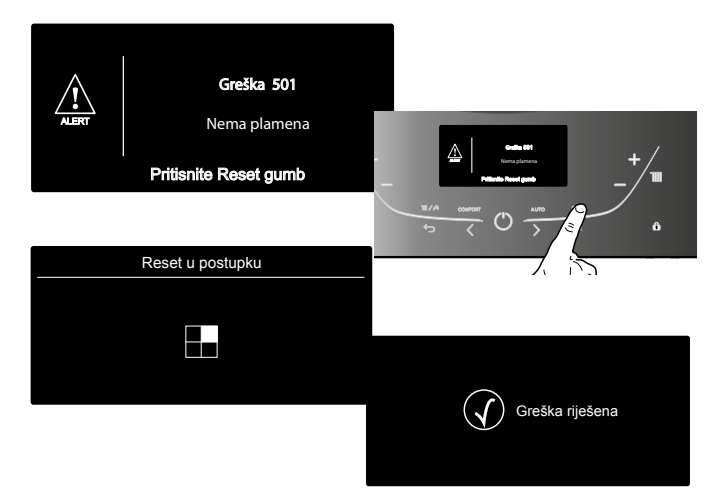

#### Važno

Ako se blokada rada bojlera ponavlja učestalo, preporučuje se poziv ovlaštenom tehničaru radi intervencije. Zbog sigurnosnih razloga bojler će dopustiti najviše 5 uzastopnih pokušaja paljenja u roku od 15 minuta (5 pritisaka tipke RESET). Ako se u vremenu od 15 minuta i šesti puta pritisne tipka RESET, bojler će se blokirati. U tom slučaju će se blokada moći ukloniti jedino ako se prekine dovod električne energije. U slučaju da do blokade dođe sporadično ili izolirano, pojavu ne treba smatrati ozbiljnijim problemom.

#### Tablica Greške kod blokiranja rada

| opis                                         | Display |
|----------------------------------------------|---------|
| Pregrijavanje                                | 101     |
| Nema plamena                                 | 501     |
|                                              | 10 3    |
|                                              | 104     |
| Nedovoljan opticaj                           | 105     |
|                                              | 106     |
|                                              | 10 7    |
| Nedovoljan opticaj (traži se nadopunjavanje) | 108     |
| Greška skede                                 | 305     |
| Greška skede                                 | 306     |
| Greška skede                                 | 307     |

#### Funkcija zaštite od smrzavanja

Ako NTC sonda na ulazu dojavi vrijednost temperature manju od 8 °C cirkulator ostaje u pogonu 2 minute a troputni ventil se u tom vremenu prebacuje na sanitarnu toplu vodu i centralno grijanje u intervalima od po jedne minute. Nakon prve dvije minute cirkulacije mogući su sljedeći slučajevi:

- A. ako je temperatura na ulazu viša od 8 °C, cirkulacija se prekida;
- B. ako je temperatura vode na ulazu od 4 do 8 °C cirkulacija se održava kroz sljedeće dvije minute (jednu minutu u sustav u centralnog grijanja i jednu minutu u sustavu centralnog grijanja); u slučaju da se provede preko 10 ciklusa bojler prelazi na slučaj C;
- C. ako je temperatura na ulazu niža od 4 °C, pali se plamenik i počinje raditi minimalnom snagom sve dok temperatura na dostigne vrijednost od 30 °C.

Ako je NTC sonda na ulazu otvorena, funkciju obavlja povratna sonda. Plamenik se ne pali , a uključuje se cirkulator kao što je već gore opisano, ako je izmjerena temperatura manja od 8 °C.

Plamenik ostaje ugašen u slučaju blokade ili sigurnosnog prekida rada.

Zaštita protiv smrzavanja je aktivna samo ako bojler radi besprijekorno ispravno:

- ako je tlak u instalaciji dostatan;
- ako je uključeno električno napajanje bojlera;
- napajanje plinom je ispravno.

#### Korisničke postavke

Pritisnite tipku OK za pristup Korisničkim postavkama. Pritisnite tipku OK za pristup izborniku i podizborniku. Pritisnite tipke b S Za kretanje kroz izbornik i poizbornik. Pritisnite tipke b Za promjenu postavki parametara. Pritisnite OK za spremanje novih postavki. Pritisnite tipku Natrag za povratak na normalni prikaz zaslona.

Korištenjem OK (c) tipke i tipke b može se pristupiti različitim parametrima i izvršiti promjene vrijednost tih parametara.

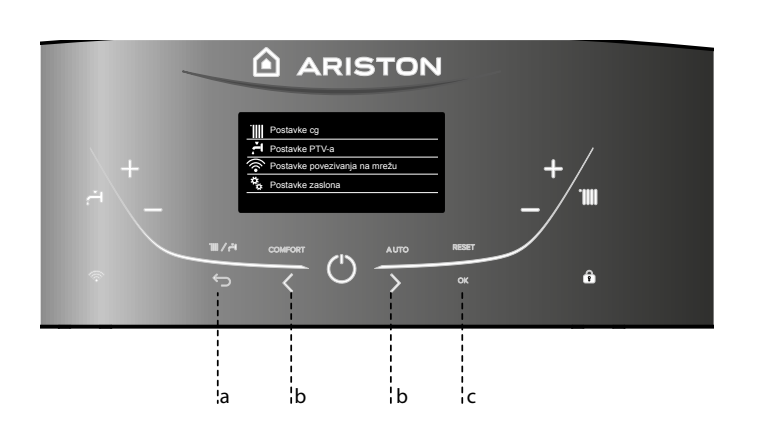

| Postavke cg                   |
|-------------------------------|
| Postavke PTV-a                |
| Postavke povezivanja na mrežu |
| Postavke zaslona              |
|                               |

# KORISNIČKI IZBORNIK

| Postavke cg                                     |                                                                                                    |
|-------------------------------------------------|----------------------------------------------------------------------------------------------------|
| Postavna temperatura cg                         | Temperatura Z1                                                                                                    |
|                                                 | Temperatura Z2                                                                                                    |
|                                                 | Temperatura Z3                                                                                                    |
| Vremensko programiranje                         | Slobodno vremensko programiranje                                                                                                    |
|                                                 | Čarobnjak za vremensko programiranje                                                                                                    |
|                                                 | Prednamješteni programi                                                                                                    |
|                                                 | Vremensko programirano/Ručno                                                                                                    |
| Funkcija odmor                                  | Sustav ostaje u načinu rada protiv smrzavanja do povra<br>ka sa odmora                                                                                                    |
| Termoregulacija                                 | Optimalni način rada ovisno o vrsti instalacije                                                                                                    |
|                                                 |                                                                                                    |
| ostavke PTV-a                                   |                                                                                                    |
| Postavite T udobna                              |                                                                                                    |
| Pomoćni program (NIJE AKTIVAN)                  |                                                                                                    |
| – Funkcija Comfort                              | Isključen- Funkcija comfort isključena                                                                                                    |
|                                                 | Vremenski programirano - Funkcija Comfort postavljena na<br>Vremenski programirano. Bojler je uključen za brzu dobavu<br>tople vode u vremenu 30 min nakon posljednjeg protoka. |
|                                                 | Uvijek aktivno - Funkcija Comfort postavljena na: Stalno aktivna. Bojler je uključen za brzu dobavu tople vode čitav dan.                                                       |
|                                                 |                                                                                                    |
| ostavke povezivanja na mrežu vidjeti stranicu 7 | 17                                                                                                    |
| ON/OFF Wi-Fi mreže                              |                                                                                                    |
|                                                 |                                                                                                    |
| Koniiguracija mreze                             |                                                                                                    |
| Serijski broj                                   |                                                                                                    |
| —— Ponovna konfiguracija                        |                                                                                                    |
| Razina signala                                  |                                                                                                    |
|                                                 |                                                                                                    |
|                                                 | Kada je aktiviran nestaje "Vrijeme i datum"                                                                                                    |
|                                                 |                                                                                                    |
|                                                 |                                                                                                    |
| Jezik                                           | Izaberite jezik: Hrvatski                                                                                                    |
| Vrijeme i datum                                 | vidjeti stranicu 12                                                                                                    |
| Zona koja se prikazuje                          | Odaberite krug grijanja - od 1 do 3                                                                                                    |
| Početni zaslon                                  | Bojler osnovno<br>Bojler kompletni                                                                                                    |
| Automatsko zaključavanje                        | Zaključavanje če bti aktivirano zajedno sa odlaskom zaslona u stand-by                                                                                                    |
| Vrijeme pripravnosti                            | Odaberi vrijeme pripravnosti nakon posljednje upotrebe<br>(Od 1 do 10 minuta ili 2 sata)                                                                                        |
| Osvjetljenje u standby načinu                   | Odabir osvijetljenosti (kontrasta)<br>Pritisnite tipke <b>b &lt; &gt;</b> za odabir:                                                                                            |
| Tempiranje početnog zaslona                     | Odabir vremena čekanja do povratka na početni zaslon<br>(Od 1 do 15 minuta)                                                                                                    |
| Jačina zvuka                                    | Odeberi razinu glasnoće zvuka tipki zaslona (Od 1 do 1                                                                                                    |

#### **DISPLAY SETTINGS**

Glavni zaslon daljinskog upravljanja možete personalizirati. Na glavnom zaslonu možete kontrolirati sat, datum, način rada Bojlera, postavljene temperature ili temperature koje je očitalo sučelje sistema, satno programiranje.

Pritisnite tipka OK.

| Pritisnite | tipke <b>b</b> 🔇 | > i odaberite: |
|------------|------------------|----------------|
| - Postav   | ke zaslor        | na             |

#### Pritisnite tipka OK.

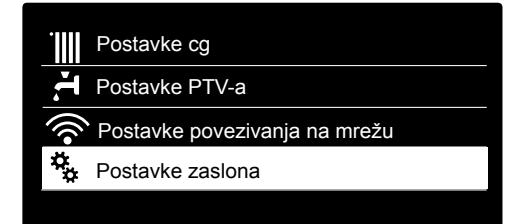

Putem izbornika "Postavke zaslona" možete odabrati sljedeće parametre:

- Jezik
  - Pritisnite tipka OK.
- Pritisnite tipke **b**  $\langle \rangle$ i odaberite željeni jezik.

Pritisnite tipku OK kako biste potvrdili izbor pa pritisnite tipku Natrag  $\frown$ , za vraćanje na prethodni prikaz.

Pritisnite tipke  $\mathbf{b} \boldsymbol{<} \boldsymbol{>}$  i odaberite:

- Vrijeme i datum
  - Pritisnite tipku OK.

Pritisnite tipke  $\mathbf{b} \leq \mathbf{b}$  i odaberite dan, pritisnite tipku OK, Pritisnite tipke  $\mathbf{b} \leq \mathbf{b}$  kako biste postavili točan dan, pritisnite tipku OK za potvrdu pa prijeđite na odabir mjeseca, a zatim i godine, uvijek potvrđujući postavku tipkom OK.

Pritisnite tipke **b**  $\langle \rangle$  kako biste odabrali sat, pritisnite tipku OK, pritisnite tipke **b**  $\checkmark$  **>** kako biste odabrali točan sat, pritisnite tipku OK za potvrdu pa prijeđite na odabir i postavljanje minuta.

Pritisnite tipku OK za potvrdu. Pritisnite tipke **b** < > i odaberite ljetno računanje vremena, pritisnite tipku OK, odaberite automatski ili ručno, pritisnite tipku OK.

Pritisnite tipku OK kako biste potvrdili izbor pa pritisnite tipku Natrag  $\frown$ , za vraćanje na prethodni prikaz.

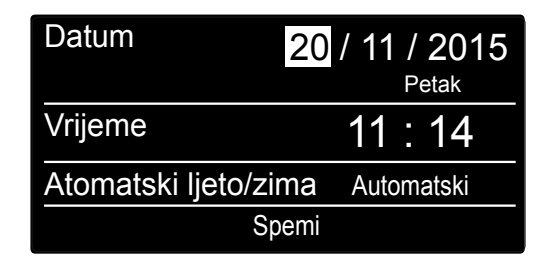

Postavi datum i sat

Pritisnite tipke b < i odaberite:

- Broi zone
- za postavljanje željene zone grijanja da se prika že na zaslonu Pritisnite tipka OK. Pritisnite tipke b < i odaberite: Zona 1 Zona 2
- Zona 3

Pritisnite tipka OK za potvrdu.

Pritisnite tipku Natrag 🗢 za vraćanje na prethodni prikaz.

Pritisnite tipke  $\mathbf{b} \boldsymbol{<} \boldsymbol{>}$  i odaberite:

- Početni zaslon
  - u određivanju postavki početnog zaslona možete izabrati prikazane informacije.
  - Pritisnite tipka OK. Pritisnite tipke  $\mathbf{b} \boldsymbol{<} \boldsymbol{>}$  i odaberite:
  - Bojler osnovno
  - Bojler kompletni

Pritisnite tipka OK za potvrdu izbora.

Pritisnite tipku Natrag 🗢 za vraćanje na prethodni prikaz.

#### Bojler osnovno

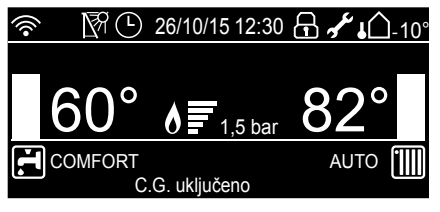

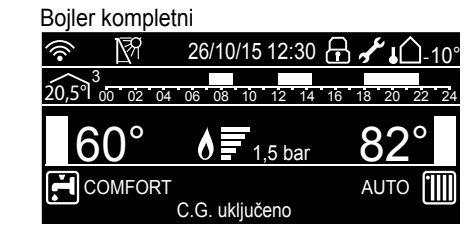

Pritisnite tipke  $\mathbf{b} \boldsymbol{<} \boldsymbol{>}$  i odaberite:

- Automatsko zaključavanje
- Pritisnite tipka OK.

Pritisnite tipke **b**  $\langle \rangle$  da ukljucite (ON) ili iskljucite (OFF) zakljucavanje zaslona s prikazom.

Pritisnite tipka OK za potvrdu izbora.

Pritisnite tipku Natrag 🗢 za vraćanje na prethodni prikaz.

Pritisnite tipke  $\mathbf{b} \boldsymbol{<} \boldsymbol{>}$  i odaberite:

- Vrijeme pripravnosti Pritisnite tipka OK.

Press the programming key **b**  $\lt$  **>** kako bi odabrali vrijeme u

stand-by polije poslijednjeg korištenja (od 1 do 10 minuta ili 24 sata) Pritisnite tipka OK za potvrdu izbora. Pritisnite tipku Natrag 🗘 za vraćanje na prethodni prikaz.

Pritisnite tipke  $\mathbf{b} \boldsymbol{<} \boldsymbol{>}$  i odaberite:

- Brightness in standby
- Pritisnite tipka OK.
  - Pritisnite tipke **b**  $\langle \rangle$  za prilagodbu svjetline zaslona za vrijeme standby periona.
- Pritisnite tipka OK za potvrdu izbora.

Pritisnite tipku Natrag 🗢 za vraćanje na prethodni prikaz.

#### Pritisnite tipke **b** $\lt$ **>** i odaberite:

- Home screen timing

Pritisnite tipke **b**  $\checkmark$   $\checkmark$  za postavljanje vremena prije povratka na pocetni zaslon (od 1 do 15 minuta).

Pritisnite tipka OK za potvrdu.

Pritisnite tipku Natrag 🗢 za vraćanje na prethodni prikaz.

Pritisnite tipke b < i odaberite:

- Sound feedback volume

Pritisnite tipke **b**  $\lt$  **>** za odabir razine glasnoce tipke (od 1 do 10)

Pritisnite tipka OK za potvrdu.

Pritisnite tipku Natrag 🗢 za vraćanje na prethodni prikaz.

#### SATNO PROGRAMIRANJE GRIJANJA

Pristup Korisničkim postavkama. Pritisnite tipke **b**  $\checkmark$  i odaberite:

- Central Heating settings
  - Pritisnite tipka OK.

|      | Postavke cg                   |
|------|-------------------------------|
| Ĭ.   | Postavke PTV-a                |
| ((î• | Postavke povezivanja na mrežu |
| ¢.¢  | Postavke zaslona              |
|      |                               |

Odabir postavki za grijanje

Za podešavanje polaznu temperaturu, pritisnite tipke b  $\checkmark$  i odaberite:

- Postavna temperatura cg Pritisnite tipka OK.

Na digitalnom pokazivaču se prikazuje:

- Temperatura Z1
- Temperatura Z2 aktivno kada je Sensys spojen
- Temperatura Z3 aktivno kada je Sensys spojen

Pritisnite tipke **b**  $\langle \rangle$  i odaberite:

- Temperatura Z1

Pritisnite tipka OK.

Pritisnite tipke b < >i postavite polaznu temperaturu u

odabranom području.

Pritisnite tipka OK za potvrdu.

Ponovite gore opisani postupak kako biste postavili polaznu temperaturu u ostalim područjima - ako postoje. Dva puta pritisnite tipku Natrag .

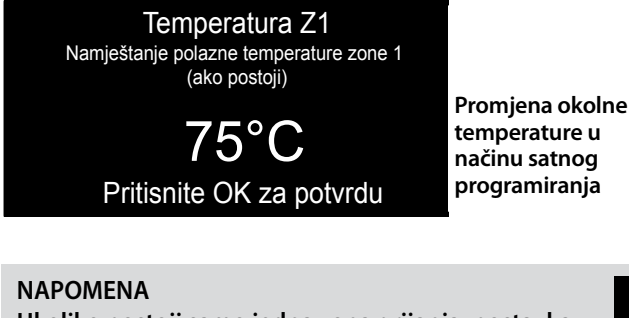

Ukoliko postoji samo jedna zona grijanja, postavka temperature polaza se regulira tipkom 9 - pogledati str. 7. !

#### PROGRAMIRANJE SATNICA GRIJANJE

Satno programiranje omogućuje grijanje prostorije Bojlerem prema vlastitim potrebama.

Za postavljanje satnog programiranja grijanja, pritisnite tipku OK. Pritisnite tipke **b**  $\checkmark$  i odaberite:

- Postavke grijanja

Pritisnite tipka OK.

Na digitalnom pokazivaču se prikazuje:

- Postavna temperatura cg
- Vremensko programiranje
- Funkcija odmor
- Funkcija Auto

Pritisnite tipke b < i odaberite:

- Vremensko programiranje

Pritisnite tipka OK.

Na digitalnom pokazivaču se prikazuje:

- Slobodno vremensko programiranje
- Čarobnjak za vremensko programiranje
- Prednamješteni programi
- Vremensko programirano/Ručno

Pritisnite tipke b < i odaberite:

- SLOBODNO VREMENSKO PROGRAMIRANJE Pritisnite tipka OK.

Na digitalnom pokazivaču se prikazuje:

- Sve zone
- Zona 1
- Zona 2
- Zona 3

Pritisnite tipke **b**  $\checkmark$  odaberite područje za koje želite izvršiti satno programiranje. Pritisnite tipka OK.

Pritisnite tipke b 〈 〉i odaberite: - Postavite T udobna Pritisnite tipka OK. Pritisnite tipke b 〈 〉i promijenite vrijednost okolne temperature za vrijeme razdoblja Komfor (na digitalnom pokazivaču se prikazuje trepćuća vrijednost temperature). Pritisnite tipka OK za potvrdu.

Pritisnite tipke b 〈 〉i odaberite: - Postavite T smanjena Pritisnite tipka OK. Pritisnite tipke b 〈 〉i promijenite vrijednost okolne temperature za vrijeme razdoblja sniženja (na digitalnom pokazivaču se prikazuje trepćuća vrijednost temperature). Pritisnite tipka OK za potvrdu.

### PRIRUČNIK ZA UPORABU ZA KORISNIKA

Pritisnite tipke b < i odaberite:

- Postavite vremenski program Pritisnite tipka OK.

Pritisnite tipke **b**  $\checkmark$  i odaberite dan ili dane u tjednu koje želite programirati.

Kod svakog odabira dana pritisnite tipku OK za potvrdu. Na digitalnom pokazivaču se prikazuju dani odabrani za programiranje, s jednim okvirom.

Pritisnite tipke **b**  $\langle \rangle$  ti odaberite **Spremi**. Pritisnite tipku OK i pritisnite tipke **b**  $\langle \rangle$  te postavite početak razdoblja grijanja koji odgovara trepćućoj vrijednosti.

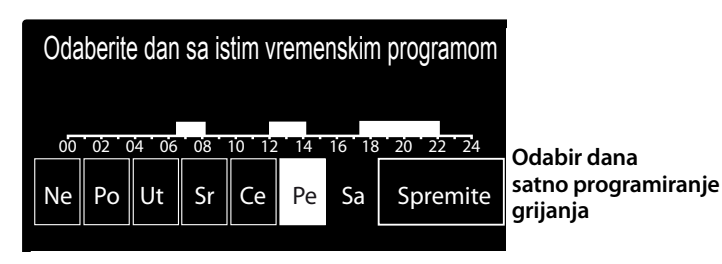

Pritisnite tipku OK za potvrdu.

Pritisnite tipku OK i pritisnite tipke **b**  $\langle \rangle$  kako biste postavili sat u kojem će završiti razdoblje komfora. Ako želite dodati nova razdoblja, pritisnite tipke **b**  $\langle \rangle$  i odaberite Dodaj razdoblje, pritisnite tipku OK.

Ponovite gore opisani postupak kako biste postavili početak i kraj dodanog razdoblja komfora.

Kad završite programiranje, pritisnite tipke **b**  $\langle \rangle$  i

odaberite Spremi.

Pritisnite tipka OK za potvrdu.

| Progr          | ramiranje pe | rioda | komfort        |                   |
|----------------|--------------|-------|----------------|-------------------|
| Početak        | 06:30        | Kraj  | 08:00          |                   |
| Početak        | 12:30        | Kraj  | 14:00          | Postavi razdoblia |
| Početak        | 17:30        | Kraj  | 22:00          | komfora           |
|                |              |       |                | satno             |
| Dodajte period |              |       | Spremite       | programiranje     |
| 00.02.04       | 06 08 10 1   | 2 14  | 16 18 20 22 24 | grijanja          |

Pritisnite tipke **b < >** i odaberite:

- Preostali dani

ako postoje još neprogramirani dani pa ponovite prethodno opisane radnje.

Pritisnite tipke b < i odaberite:

- Izmijeni

za eventualnu izmjenu prethodno programiranih razdoblja.

#### Pritisnite tipke b < i odaberite:

- Izlaz

za izlazak iz određivanja postavki satnog programiranja. Pritisnite tipku OK za potvrdu.

Digitalni prikaz se vraća na prethodni prikaz.

Pritisnite tipku Natrag 2 za vraćanje na prikaz glavnog zaslona.

#### ČAROBNJAK ZA VREMENSKO PROGRAMIRANJE

Radi lakšeg određivanja postavki satnog programiranja, kod konfiguriranja vam mogu pomoći:

- Čarobnjak za vremensko programiranje
- Prednamješteni programi

Pritisnite tipke b 〈 〉i odaberite: - Čarobnjak za vremensko programiranje Pritisnite tipka OK. Pritisnite tipke b 〈 〉i odaberite područje za koje želite izvršiti satno programiranje. Pritisnite tipka OK.

Pritisnite tipke b ✓ Vi odaberite: - Postavi programiranje Pritisnite tipka OK. Sad korak po korak slijedite naputke koji se jedan za drugim prikazuju na digitalnom pokazivaču.

#### - UNAPRIJED POSTAVLJENI PROGRAMI

Pritisnite tipka OK. Pritisnite tipke **b**  $\checkmark$  **>** i odaberite područje za koje želite izvršiti satno programiranje. Pritisnite tipka OK.

Pritisnite tipke **b**  $\langle \rangle$  i odaberite: - Postavite vremenski program Pritisnite tipka OK.

- Pritisnite tipke **b**  $\lt$  **>** i odaberite između:
- Obiteljski program
- Program bez pauze za ručak
- Podnevni program
- Uvijek aktivno
- Pritisnite tipku OK za potvrdu.

Pritisnite tipke  $\mathbf{b} \leq \mathbf{b}$  kako biste se pomicali po danima te satu početka i kraja programa grijanja. Pritisnite tipke  $\mathbf{b} \leq \mathbf{b}$  i odaberite Spremi; pritisnite tipka OK.

Pritisnite tipke **b**  $\checkmark$  **>** i odaberite Spremi; pritisnite tipka OK. Pritisnite tipku Natrag  $\checkmark$  za vraćanje na prethodni prikaz.

#### Obiteljski program

Program bez pauze za ručak

Podnevni program

Uvijek aktivno

Odabir programa "Podne"

### PRIRUČNIK ZA UPORABU ZA KORISNIKA

#### - VREMENSKO PROGRAMIRANO/RUČNO

(ovaj način omogućuje odabir programiranog ili ručnog upravljanja grijanjem područja)

Pritisnite tipka OK.

Pritisnite tipke **b**  $\triangleleft$  **i** odaberite područje za koje želite odrediti postavke.

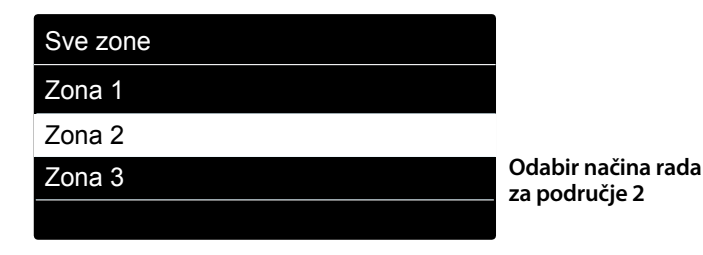

Odaberite između načina satnog programiranja i ručnog načina rada. Pritisnite tipka OK.

Pritisnite tipku Natrag 🗢 za vraćanje na prethodni prikaz.

#### DJELOVANJE RUČNI POGON GRIJANJA

Ručni način rada, deaktivira satno programiranje grijanja. Rad u ručnom načinu omogućuje Servis neprekidnog grijanja.

Kako biste odabrali rad Bojlera u ručnom načinu, pritisnite tipku OK i pristupite Izborniku. Pritisnite tipke b ∠ > i odaberite:

- Vremensko programiranje Pritisnite tipka OK. Pritisnite tipke b ∠ >i odaberite:

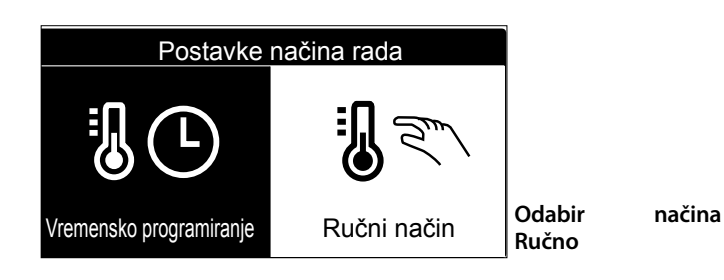

#### - Ručno

Pritisnite tipke  $\mathbf{b} \leftarrow \mathbf{b}$ i odaberite način Ručno, pritisnite tipku OK. Ponovno pritisnite tipku OK za spremanje postavki. Digitalni prikaz se vraća na prethodni prikaz.

Pritišćite tipku Natrag " " sve dok se ne prikaže glavni zaslon.

#### ODREÐIVANJE POSTAVKI TOPLE POTROŠNE VODE

Za pristup postavkama tople potrošne vode, pritisnite tipku OK. Pritisnite tipke **b**  $\checkmark$  i odaberite: - Postavke PTV-a

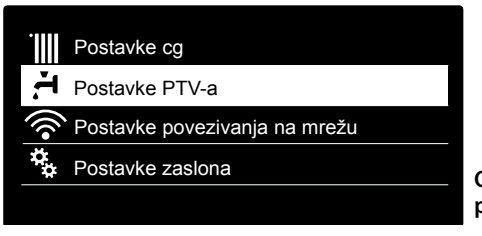

Odabir određivanja postavki tople vode

Pritisnite tipka OK.

- Na digitalnom pokazivaču se prikazuje:
- Postavna temperatura PTV-a
- Smanjena temperatura PTV-a NIJE AKTIVAN
- Funkcija Comfort

Pritisnite tipke **b** < > i odaberite: - Postavna temperatura PTV-a

Dva puta pritisnite tipku OK.

Pritisnite tipke **b**  $\langle \rangle$  i postavite željenu temperaturu tople potrošne vode.

Pritisnite tipku OK za potvrdu.

Pritisnite tipku Natrag 🗢 za vraćanje na prethodni prikaz.

#### **FUNKCIJA COMFORT**

Funkcija Komfor omogućuje kraće čekanje prilikom aktiviranja zahtjeva za toplom potrošnom vodom. Pritisnite tipke **b**  $\triangleleft$  **i** odaberite:

- Funkcija Comfort

Pritisnite tipka OK.

Pritisnite tipke  $\mathbf{b} \boldsymbol{\langle} \boldsymbol{\rangle}$  i odaberite:

- Isključen
- Vremenski programirano (Bojler je uključen za brzu dobavu tople vode u vremenu 30 min nakon posljednjeg protoka)
- Uvijek aktivno

#### Isključen

Vremenski programirano

Uvijek aktivno

Odabir vremenski Comfort način rada

#### POSEBNE FUNKCIJE

Za postavljanje programiranja neke specijalne funkcije, pritisnite tipku OK. Pritisnite tipke **b** 〈 〉i odaberite: - Postavke grijanja Pritisnite tipka OK. Pritisnite tipke **b** 〈 〉i odaberite: - Funkcija odmor - Funkcija Auto

Press the **OK** button to confirm your selection.

#### - FUNKCIJA ODMOR

Funkcija za odmor onemogućuje zagrijavanje tijekom praznika. Pritisnite tipka OK. Pritisnite tipke **b** 〈 〉i odaberite:

- ON (aktivira funkciju)

- OFF (deaktivira funkciju)

Pritisnite tipka OK.

Ako odaberete ON, pritisnite tipke **b**  $\checkmark$  kako biste postavili datum povratka s godišnjeg odmora.

To sučelju sustava omogućuje da se u unaprijed utvrđenom datumu vrati na prethodno postavljeni način rada.

Pritisnite tipku OK za spremanje postavki: digitalni pokazivač vraća se na prethodni prikaz.

Kad je funkcija ""Godišnji odmor" aktivna, na zaslonu aktivnih izvora pojavljuje se ikona "

#### - FUNKCIJA AUTO

Funkcija AUTO automatski postavlja režim rada sustava na temelju tipa instalacije i prostornih uvjeta.

Regulacija topline u zgradi sastoji se od održavanja stalne unutarnje temperature, bez obzira na promjene u vanjskoj temperaturi.

Pritisnite tipka OK.

Pritisnite tipke **b < >** i odaberite:

- ON (aktivira funkciju)

- OFF (deaktivira funkciju)

Pritisnite tipku OK za spremanje postavki: digitalni pokazivač vraća se na prethodni prikaz.

U slučaju da temperatura tople vode grijanja ne odgovara onoj željenoj, možete je povisiti ili sniziti putem parametra "Postavljena temperatura grijanja".

Na digitalnom se pokazivaču prikazuje traka ispravka.

Kad je funkcija "Auto" aktivna, na zaslonu aktivnih izvora pojavljuje se ikona "AUTO".

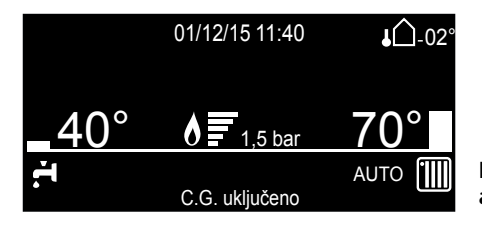

Funkcija Auto aktivan

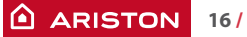

### PRIRUČNIK ZA UPORABU ZA KORISNIKA

## WIFI KONFIGURACIJA - CONNECTIVITY POSTAVKE

Pristupite korisničkom izborniku Pritisnite tipke **b 〈 〉**i odaberite:

- Postavke povezivanja na mrežu

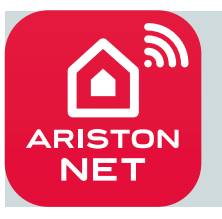

Otkrij Ariston Net! Za aktiviranje Daljinskog Nadzora uređaja pogledajte ARISTON NET upute u kutiji

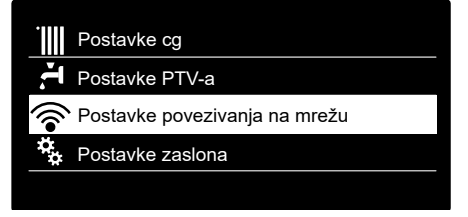

Pritisnite tipka OK.

Pritisnite tipka OK.

Na zaslonu se prikaže izbornik

| POSTAVKE POVEZIVANJA NA MREŽU |                                                                                                 |                                                     |                                                                                                    |                                           |                                                                                                    |                                                                                                    |                                                |
|-------------------------------|-------------------------------------------------------------------------------------------------|-----------------------------------------------------|----------------------------------------------------------------------------------------------------|-------------------------------------------|----------------------------------------------------------------------------------------------------|----------------------------------------------------------------------------------------------------|------------------------------------------------|
|                               | ON/OFF Wi-Fi mreže                                                                              | _                                                   | Aktiviranje/deaktivirnje<br>Wi-Fi mreže bojlera<br>Pritisnite tipke <b>b く 〉</b> i<br>odaberite:                                | ок                                        | ON = "Wi-Fi mreža aktivirana. U slučaju prvog aktiviranja,<br>nastavi s koniguracijom putem pristupne točke" |                                                                                                    | učaju prvog aktiviranja,<br>m pristupne točke" |
|                               | Napomena: podizbornik<br>"Konfiguracija mreže"<br>se prikaže ukoliko je WIFI<br>mreža uključena | ОК                                                  |                                                                                                    | ок                                        | OFF = "Wi-Fi mreža isključe                                                                                  | na"                                                                                                    |                                                |
|                               | - Konfiguracija mreže                                                                           | mreže Postupak omogućuje Sada trebate povezati pame |                                                                                                    | Uspostvljena veza s<br>tni Internet mreža |                                                                                                    |                                                                                                    |                                                |
|                               |                                                                                                 | ОК                                                  | pristupnu točku za<br>povezivanje sustava s<br>Internet mreže.                                                                  | ОК                                        | "Remote GW Thermo" i otvo<br>u pretraživaču sljedeću adre<br>192.168.1.1                                     | Remote GW Thermo" i otvoriti<br>pretraživaču sljedeću adresu:<br>32.168.1.1<br>Neuspješna konfigu<br>molimo ponovite<br>postupak |                                                |
|                               | - Serijski broj                                                                                 | ОК                                                  | Serijski broj Wi-Fi ploče u bojleru:<br>XXXXXXXX<br>Želite li nastaviti s povratkom na tvorničke postavke za<br>uspostavu veze? |                                           | ОК                                                                                                    | Na zaslonu se prikazuje<br>prethodni prikaz                                                                                      |                                                |
|                               | Ponovna konfiguracija                                                                           | ОК                                                  |                                                                                                    |                                           | ОК                                                                                                    | Na zaslonu se prikazuje<br>prethodni prikaz                                                                                      |                                                |
|                               |                                                                                                 |                                                     | Pritisnite programske tipke                                                                                                    | ~ >                                       | za odabir OFF ili ON i pritisnite OK                                                                         |                                                                                                    |                                                |
|                               | Razina signala                                                                                  | ОК                                                  | Razina signala<br>XX%                                                                                                    |                                           | OK                                                                                                    | Na zaslonu se prikazuje<br>prethodni prikaz                                                                                      |                                                |
|                               | <ul> <li>Vrijeme s Interneta</li> </ul>                                                         | ОК                                                  | Ukoliko omogućite ovu funkciju, datum i vrijeme će biti zatraženi na Internet Vremenskom Servisu                                |                                           |                                                                                                    | ОК                                                                                                    | Na zaslonu se prikazuje<br>prethodni prikaz    |
|                               |                                                                                                 |                                                     | 0 OFF -1 ON                                                                                                    |                                           |                                                                                                    |                                                                                                    |                                                |
|                               |                                                                                                 |                                                     | Pritisnite programske tipke b $\checkmark$ za odabir OFF ili ON i pritisnite OK                                                 |                                           |                                                                                                    |                                                                                                    |                                                |

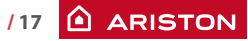

#### Odlaganje na otpad i reciklaža bojlera.

Naši proizvodi konstrujirani su i proizvedeni većinom od komponenata primjerenih za reciklažu.

Bojler i pripadajući pribor moraju biti adekvatno odloženi na otpad, a pojedini sastavni materijali razdvojeni, ukoliko je to moguće.

Transportna ambalaža mora biti odvojena od strane instalatera / prodavatelja.

#### PAŽNJA‼

Reciklaža i odlaganje bojlera i pribora na otpad mora biti provedena na način kako je to propisano zakonom.

#### Promjena plina

Naši kotlovi su projektirani za rad sa plinom metanom kao i sa plinom GPL odnosno propan butanom.

U slučaju potrebe za promjenom, obratite se ovlaštenom osoblju ili našem ovlaštenom servisu.

#### Održavanje

Održavanje je obavezno zakonski, i osnova za sigurnost, dobar rad i vijek kotla.

Radi se svakih 12 mjeseci kako je propisano zakonom i normom. Svakih 24 mjeseca obavezno je obaviti kontrolu produkata izgaranja da bi se provjerio učinak i emisija plinova kotla.

Sve ove informacije se bilježe u knjižicu kotla.

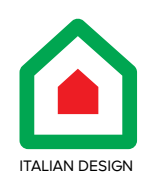

Ariston Thermo Croatia d.o.o. Kovinska 4a • 10 000 Zagreb - Hrvatska tel: +385 1 7899 100 fax: +385 1 7899 105 info.hr@aristonthermo.com

# ariston.com/hr